## Wczytywanie Informacji o cenach czynników produkcji RMS

## (Ceny mat. budowlanych, instalacyjnych, elektrycznych ....) Sekocenbud wyd. OWEOB Promocja sp. z o.o do programu WINBUD Kosztorys:

## 1. Automatyczne wczytywanie cenników RMS \*

Przed wczytaniem cenników do programu WINBUD Kosztorys należy wyeksportować pliki z płyty Sekocenbud:

- włożyć płytę z cennikiem do napędu CD
- zaakceptować warunki licencji
- podać numer seryjny
- uruchomić przeglądarkę z płyty
- wybrać opcje "Eksport cenników"

Eksport cenników

- wybrać folder docelowy do które maja być zapisane cenniki
- 1. Wkładamy płytę z cennikiem do napędu CD.
- Wybieramy z menu cenniki pozycję Automatyczne wczytywanie cenników.

| Cen | niki         | <u>W</u> idok | Opis pozycji    | <u>O</u> pcje | Pot |
|-----|--------------|---------------|-----------------|---------------|-----|
| 1   | Auto         | omatyczne     | wczytywanie cer | ników         |     |
| 1   | <u>Z</u> arz | adzanie ce    | ennikami        |               |     |
| RMS | <u>C</u> en  | y zestawie    | nia RMS         |               |     |
| @   | Cen          | niki interne  | towe            |               | •   |

- W oknie Wybór źródła danych zaznaczamy "Folder źródłowy" (folder do którego zostały wyeksportowane pliki z pyty Sekocenbud i wpisujemy lub wskazujemy Scieżkę do katalogu, w którym znajdują się pliki cenników (jeżeli chcemy wczytać cennik z pliku na dysku).
- 4. Klikamy "Dalej".
- 5. Wpisujemy nazwę i skrót wczytywanego cennika.
- 6. Klikamy "Dalej".
- 7. Zaznaczamy ceny, które chcemy wczytać.
- 8. Klikamy "Utwórz".
- **9.** Naciskamy "*OK*". Ceny składników zostają dopisane do bazy i powstaje raport o błędach zaistniałych przy odczycie pliku źródłowego.
- 10. Po zatwierdzeniu raportu cennik dodany zostaje do bazy cenników systemu WINBUD KOSZTORYS i ustawiony, jako aktualny. Ceny materiałów i sprzętu z cennika powinny się uzupełniać automatycznie w trakcie przenoszenia pozycji.

|                                      | Krok 2 - Wybor tolderu do eksportu                                                                                                    |
|--------------------------------------|----------------------------------------------------------------------------------------------------|
| W przypa<br>oraz w p<br>foldenu o    | adku importiu cenników w starszych programach Seko / Seko WKT<br>rogramach innych producentów zaleca się wybór docelowego<br>I krótkiej nazwie np. "C:\TEMP" |
| Wybierz                              | folder docelowy:                                                                                                    |
| C: Users                             | \magda \Documents                                                                                                    |
| Folder y r<br>Cenniki R<br>Cenniki R | nozrzególnych cenników:<br>VMS 2013/02 - C:\Users\magde\Documents\2kw2013<br>VMS (z kostami zakupu) 2013/02 - C:\Users\maqda\Documents\2kw2013a              |
| 4                                    |                                                                                                    |
|                                      |                                                                                                    |

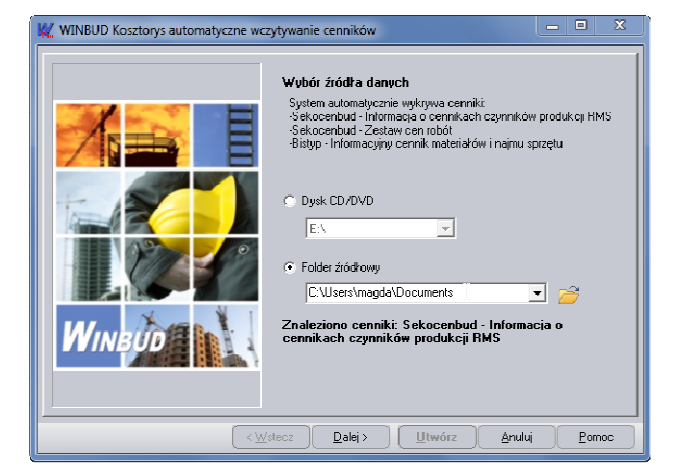

- 11. Stawkę robocizny można pobrać w oknie "Wartości kosztorysu" Zaznaczając "Jednolita cena r-g:" a następnie klikajac na ikonkę R. Po otwarciu okna "Wybór składnika RMS…" należy wybrać odpowiedną stawkę robocizny i kliknąć "Pobierz cenę".
- 12. Ceny materiałów i sprzętu z cennika można wczytać do wcześniej utworzonego kosztorysu klikając w oknie "*Wartości kosztorysu*" > na ikonke 
  Po otwarciu okna "*Zarządzenie cennikami*" należy wybrać odpowiedni cennik kliknąć "*Zastąp*".

| 🐙 Zarządzanie cennikami                                |                    |            |            |            | ? ×      |  |
|--------------------------------------------------------|--------------------|------------|------------|------------|----------|--|
| Cenniki składników Cenniki pozycji KB C                | Cenniki pozycji ZN | ]          |            |            |          |  |
| 🗋 📂 🔣 🗙 🎒 😤 🤇                                          | 📰 材 🛛              | Þ          |            |            |          |  |
| Nazwa cennika                                          | Skrót              | Data R     | Data M     | Data S     | Waluta W |  |
| Sekocenbud 1/13                                        | Seko1/13           | 2013-04-22 | 2013-04-22 | 2013-04-22 | PLN 👁    |  |
|                                                        |                    |            |            | μ <u>3</u> |          |  |
| Aktualny cennik: Seko1/13 Zastap Zamknij <u>P</u> omoc |                    |            |            |            |          |  |

| Σ Σ 🥩 🖍                                                                                                    |                                                                                                    |                                                                                                    | 1 ***                                                                                                    | spółcz. i narzuł                                                                                                    | y   Grupy RM            | 5 Wart, kos             |             | ości   Rysunek     | .   Wykr                                                                                  | es                                                                                                    |
|----------------------------------------------------------------------------------------------------|----------------------------------------------------------------------------------------------------|----------------------------------------------------------------------------------------------------|----------------------------------------------------------------------------------------------------|----------------------------------------------------------------------------------------------------|-------------------------|-------------------------|-------------|--------------------|-------------------------------------------------------------------------------------------|----------------------------------------------------------------------------------------------------|
|                                                                                                    |                                                                                                    |                                                                                                    |                                                                                                    |                                                                                                    |                         |                         |             |                    |                                                                                           |                                                                                                    |
| Ceny jednostkowe                                                                                                    | - Kanula                                                                                                    | acja kosztorj                                                                                                    | ysu —                                                                                                    |                                                                                                    |                         | Okres                   |             | Zużycie            |                                                                                           |                                                                                                    |
| KB: 502 941,6847                                                                                                    | Z wykorzystaniem zaawansowań                                                                                                    |                                                                                                    |                                                                                                    |                                                                                                    | 0 d dhia: 2009-03-05 💌  |                         | Teoretyszne |                    |                                                                                           |                                                                                                    |
| ZN: 754 188,4772                                                                                                    | Status pozycji                                                                                                    |                                                                                                    |                                                                                                    |                                                                                                    |                         | Do dria: 2013-04-22 💌 💿 |             |                    |                                                                                           |                                                                                                    |
|                                                                                                    | Skrót                                                                                                    | Wartość                                                                                                    |                                                                                                    | Robocizna                                                                                                    | Materiały               | Sprzęt                  | Kwota       | Raze               | em                                                                                        |                                                                                                    |
| Koszty bezpośrednie                                                                                                    | KB                                                                                                    |                                                                                                    | PLN                                                                                                    | 115 980,84                                                                                                    | 318 343,07              | 68 617,77               | 0,00        | Ę                  | io2 94                                                                                    | 1,68                                                                                                    |
| W tym transp., ruszt.                                                                                                    | TR                                                                                                    |                                                                                                    | PLN                                                                                                    | 0,00                                                                                                    | 0,00                    | 50 322,73               | 0,00        |                    | 50 32                                                                                     | 2,73                                                                                                    |
| Koszty zakupu od M                                                                                                    | KZ                                                                                                    | 10,00                                                                                                    | %                                                                                                    | 0,00                                                                                                    | 31 834,31               | 0,00                    | 0,00        |                    | 31 83                                                                                     | 4,31                                                                                                    |
| Koszty pośr. od R                                                                                                    | KR                                                                                                    | 50,00                                                                                                    | %                                                                                                    | 57 990,42                                                                                                    | 0,00                    | 0,00                    | 0,00        |                    | 57 99                                                                                     | 0,42                                                                                                    |
| Koszty pośr. od S                                                                                                    | KS                                                                                                    | 50,00                                                                                                    | %                                                                                                    | 0,00                                                                                                    | 0,00                    | 34 308,88               | 0,00        |                    | 34 30                                                                                     | 8,88                                                                                                    |
| Zysk od R                                                                                                    | ZR                                                                                                    | 15,00                                                                                                    | %                                                                                                    | 17 397,13                                                                                                    | 0,00                    | 0,00                    | 0,00        |                    | 17 39                                                                                     | 7,13                                                                                                    |
| Zysk od M                                                                                                    | ZM                                                                                                    | 5,00                                                                                                    | %                                                                                                    | 0,00                                                                                                    | 15 917,15               | 0,00                    | 0,00        |                    | 15 91                                                                                     | 7,15                                                                                                    |
| Zysk od S                                                                                                    | 25                                                                                                    | 15,00                                                                                                    | %<br>DU-                                                                                                    | 0,00                                                                                                    | 0,00                    | 10 292,66               | 0,00        |                    | 10 29                                                                                     | 2,66                                                                                                    |
| Nwota dodatkowa                                                                                                    |                                                                                                    | 1500,00                                                                                                    | rln<br>%                                                                                                    | 0,00                                                                                                    | 0,00                    | 0,00                    | 1 500,00    |                    | 1 50                                                                                      | 0,00                                                                                                    |
| Hoboty nieprzewidziane                                                                                                    | - BN                                                                                                    | 2,00                                                                                                    | %                                                                                                    | 3 827,37                                                                                                    | 7 321,89                | 2 264,39                | 30,00       |                    | 13 44                                                                                     | 3,64                                                                                                    |
| cieri. Wykonawstwo                                                                                                    | GW Kahuro                                                                                                    | 10,00                                                                                                    | /6                                                                                                    | 13 313,58                                                                                                    | 37 341,64               | 11 348,37               | 103,00      | -                  | 68 56                                                                                     | 2,59                                                                                                    |
| Kuszty z narz. w rozbiciu                                                                                                    | KaN                                                                                                    | 23,00                                                                                                    | - A                                                                                                    | 214 715,34                                                                                                    | 410 758,07              | 127 032,07              | 1 683,00    | 1                  | 5418                                                                                      | 8,48<br>0.40                                                                                                    |
| Stawk a VAT                                                                                                    | VAT                                                                                                    | 22.00                                                                                                    | PLN<br>%                                                                                                    | 214715,34<br>A9 304 F3                                                                                                    | 910 700,07              | 29 217 20               | 1 003,00    |                    | 29 18                                                                                     | 0,48                                                                                                    |
| Vartość brutto w reskieju                                                                                                    | VAT<br>W/RwP                                                                                                    | 23,00                                                                                                    | /0<br>9/                                                                                                    | 43 364,53                                                                                                    | 34 474,36<br>505 222 42 | 23 217,38<br>156 249 45 | 2 070 09    |                    | 173 46                                                                                    | J, J5                                                                                                    |
| Wartość brutto                                                                                                    | WBWR                                                                                                    | 23,00                                                                                                    | PLN                                                                                                    | 264 033,87                                                                                                    | 505 232,43              | 156 249,45              | 2 070,03    |                    | 127 05<br>197 CF                                                                          | 1,03                                                                                                    |
| Preferowana watłość kosztorysu z narzutami: Wylicz stawkę R-G<br>Wyliczona stawka R-G: Zastosuj                                                                                                    |                                                                                                    |                                                                                                    |                                                                                                    |                                                                                                    |                         |                         |             |                    |                                                                                           |                                                                                                    |
|                                                                                                    |                                                                                                    |                                                                                                    |                                                                                                    |                                                                                                    |                         |                         |             |                    |                                                                                           |                                                                                                    |
|                                                                                                    |                                                                                                    |                                                                                                    |                                                                                                    |                                                                                                    |                         |                         | (           | <u>Z</u> amknij )  | Pom                                                                                       | 0C                                                                                                    |
| Wybór składnika RMS i ceny                                                                                                    |                                                                                                    |                                                                                                    |                                                                                                    |                                                                                                    |                         |                         | (           | Zamknij )          | <u>P</u> om                                                                               | oc 📄                                                                                                    |
| Wybór składnika RMS i ceny<br>zestawienie Składnik So                                                                                                    | rtowanie                                                                                                    | Z <u>a</u> wartość li                                                                                                    | sty                                                                                                    |                                                                                                    |                         |                         | (           | Zamknij            | Pom                                                                                       | oc                                                                                                    |
| Wybór składnika RMS i ceny<br>Zestawienie Składnik S <u>o</u><br>R M S <u>{</u>                                                                                                    | rtowanie                                                                                                    | Zgwartość li                                                                                                    | sty<br>WP                                                                                                    | Pr Oztř!                                                                                                    | P \}?                   | _                       | (           | Zamknij            | <u>P</u> om                                                                               | oc                                                                                                    |
| Wybór składnika RMS i ceny<br>estawienie Składnik So<br>RMS 3000 999_<br>W Kod Prod /Kodyf                                                                                                    | rtowanie                                                                                                    | Zgwartość li<br>2013 •                                                                                                    | sty<br>WP                                                                                                    | PrOztř!                                                                                                    | Р [2]?<br>Nazwa         |                         |             | <u>Z</u> amknij    | Pom                                                                                       | OC                                                                                                    |
| Wybór składnika         RMS i ceny           (estowienie)         Składnik         Sg           R         M         S         1000 (Strain Strain                                     | rtowanie<br>obcy opółnobi<br>obcy opółnobi                                                                                                    | Zgwartość li<br>Pa •<br>udo (#S) (Brutto<br>udowlane - inwe                                                                                                    | sty<br>W F                                                                                                    | PrOziř!∣<br>2]<br>(#S)                                                                                                    | P ि?<br>Nazwa           |                         | (           | <u>Z</u> amknij    | Pom<br>Jedn                                                                               | 0C                                                                                                    |
| Wybór składnika RMS i ceny           estawienie         Składnika SQ           R         M         S         1000           R         M         S         1000         939           W         Ked         Prod. Kodyl         939         85         1000         939         85         1000         939         85         2.000         939         85         2.000         939         85         2.000         939         85         2.000         939         85         2.000         939         85         2.000         939         85         2.000         939         85         2.000         939         85         2.000         939         85         2.000         939         85         2.000         939         85         2.000         939         85         2.000         939         85         2.000         939         85         2.000         930         85         2.000         930         85         2.000         930         85         2.000         930         85         2.000         930         85         2.000         930         85         2.000         930         85         2.000         930         85         2.000 <th< td=""><td>rtowanie<br/>obcły opółnobi<br/>obcły ogółnobi<br/>obcły ogółnobi</td><td>Zgwartość li<br/>A -<br/>udo (HS) (Bruno<br/>udowlane - inwe<br/>udo (HS) (Bruno<br/>udowlane - remo</td><td>sty<br/>WP</td><td>P<b>r O<sub>zt</sub> *</b> !  <br/>2]<br/>2]<br/>2]<br/>2]<br/>2]</td><td>P [2]?<br/>Nazwa</td><td></td><td>(</td><td><u>Z</u>amknij</td><td>Pom<br/>Jedn<br/>rg<br/>rg</td><td>0C</td></th<>                                                                                                    | rtowanie<br>obcły opółnobi<br>obcły ogółnobi<br>obcły ogółnobi                                                                                                    | Zgwartość li<br>A -<br>udo (HS) (Bruno<br>udowlane - inwe<br>udo (HS) (Bruno<br>udowlane - remo                                                                                                    | sty<br>WP                                                                                                    | P <b>r O<sub>zt</sub> *</b> !  <br>2]<br>2]<br>2]<br>2]<br>2]                                                                                                    | P [2]?<br>Nazwa         |                         | (           | <u>Z</u> amknij    | Pom<br>Jedn<br>rg<br>rg                                                                   | 0C                                                                                                    |
| Wybór składnika         RMS i ceny           (estawienie         Składnik         Sg           R         M         S         Sg           W         Kod         Prod // Kodyl         Sg           VI         Kod         Prod // Kodyl         Sg           Sg         K.2         Prod // Kodyl         Sg           Sg         K.2         Prod // Kodyl         Sg           Sg         K.2         Prod // Kodyl         Sg           Sg         K.2         Prod // Kodyl         Sg           Sg         K.2         Prod // Kodyl         Sg           Sg         K.2         Prod // Kodyl         Prod // Kodyl                                                                                                    | rtowanie<br>oboły ogólnobi<br>oboły ogólnobi<br>oboły ogólnobi<br>oboły ogólnobi<br>oboły instalacji                                                                                                    | Zewartość li<br>A -<br>ude (HS) [Brutto<br>ude/(HS) [Brutto<br>ude/(HS) [Brutto - z<br>ude/(HS) [Brutto - z                                                                                                    | sty<br>WP<br>- 2 Kp i i<br>stycyjne<br>- 2 Kp i i<br>ntowe (1<br>Kp i 2)                                                                                                    | Pr Oziř!  <br>2]<br>(#S)<br>2]<br>#S)                                                                                                    | P 💦<br>Nazwa            |                         | (           | Zamknij )(         | Pom<br>Jedn<br>19<br>19<br>19<br>19                                                       | OC<br>Seko1/1<br>25.3<br>14.2<br>24.7<br>14.0<br>24.4                                                                                                    |
| Wybor składnika RMS i ceny           Cestowienie         Składnik         Sg           R         M         S         1992           W         Kod         Peod /Kodyl         9992           W         Kod         Peod /Kodyl         9992           993 US 2, N ETO         F         9993 US 2, N ETO         F           993 US 2, N ETO         F         999 US 2, N ETO         F           999 US 2, N ETO         F         999 US 2, N ETO         F                                                                                                    | rtowanie<br>obcły ogółnobi<br>obcły ogółnobi<br>obcły ogółnobi<br>obcły instalacji<br>obcły instalacji<br>obcły instalacji                                                                                                    | Zgwartość li<br>A -<br>udo (HS) (Brutto<br>udowlane - inwe<br>udowlane - inwe<br>udowlane - remo<br>(HS) (Brutto - z<br>sanitarnych (HS)<br>(HS) (Brutto - z                                                                                                    | sty<br>WP<br>stycyjne<br>- z Kpiż<br>ntowe (*<br>Kpiż)<br>()<br>Kpiż)                                                                                                    | Pr Ozi * !  <br>2]<br>2]<br>2]<br>2]<br>5)                                                                                                    | P 💦<br>Nazwa            |                         | )           | <u>Z</u> amknij )( | Pom<br>Jedn<br>Fg<br>Fg<br>Fg<br>Fg<br>Fg                                                 | DC<br>Seko1/1<br>25.3<br>14.2<br>24.7<br>14.0<br>24.7<br>14.0<br>24.7<br>24.7                                                                                                    |
| Wybór składnika RMS i ceny           (estewionie)         Składnik Spo           R         M         S         1         991           W         Kod         Prod X-codd         992           993         IS_L II S E100         F         993         15_L II S E100         F           993         IS_L JI S E100         F         993         IS_L JI S E100         F           993         IS_L JI S E100         F         993         IS_L JI S E100         F           993         IS_L JI S E100         F         993         IS_L JI S E100         F           993         IS_L JI S E100         F         993         IS_L JI S E100         F           993         IS_L JI S E100         F         993         IS_L JI S E100         F           993         IS_L JI S E100         F         993         IS_L JI S E100         F           993         IS_L JI S E100         F         993         IS_L JI S E100         F           993         IS_L JI S E100         F         993         IS_L JI S E100         F           993         IS_L JI S E100         F         993         IS_L JI S E100         F                                                                                                    | ntowanie<br>oboły ogólnobi<br>oboły ogólnobi<br>oboły ogólnobi<br>oboły instalacji<br>oboły instalacji<br>oboły instalacji<br>oboły instalacji                                                                                                    | Zgwartość li<br>A -<br>udo (HS) (Brutro<br>udowane - rwe<br>udo (HS) (Brutro - z<br>udo (HS) (Brutro - z<br>ielektycznych (<br>HS) (Brutro - z<br>ielektycznych (<br>HS) (Brutro - z<br>ielektycznych (                                                                                                    | sty<br>WP<br>- 2 Kpii<br>stycyjne<br>- 2 Kpii<br>stycyjne<br>- 2 K | Pr Ozi * !  <br>2]<br>2]<br>2]<br>2]<br>45)                                                                                                    | P 2<br>Nazwa            |                         | (           | <u>Z</u> amknij )( | Pom<br>Jedn<br>Fg<br>Fg<br>Fg<br>Fg<br>Fg<br>Fg                                           | 0C                                                                                                    |
| Wybór składnika RMS i czery           gestowanie         SModnik         Sp.           R         M         S         §292           W         Kod         Prod. Arodit,         Sp.           928         B-18         B-10         F           939         B-5         J-10         F           938         B-5         J-10         F           939         B-5         J-10         F           939         B-5         J-10         F           939         B-5         B-10         F           939         B-5         B-10         F           939         B-5         B-10         F           939         B-5         B-10         F           939         B-5         B-10         F           939         B-5         B-10         F           939         B-5         B-10         F           939         B-5         B-10         F           939         B-5         B-10         F                                                                                                    | rtowanie<br>obdy opółnobi<br>obdy opółnobi<br>obdy opółnobi<br>obdy instalacji<br>obdy instalacji<br>obdy instalacji<br>obdy instalacji<br>obdy instalacji                                                                                                    | Zgwartość li<br>A -<br>udo (HS) [Bruto<br>udowlane - inwe<br>udowlane - inwe<br>udowlane - inwe<br>udowlane - inwe<br>udowlane - inwe<br>udowlane - inwe<br>udowlane - inwe<br>udowlane - inwe<br>isakitycznych [<br>(HS) [Bruto - z<br>isakitycznych ]<br>(HS) [Bruto - z                                                                                                    | sty<br>WP<br>stycyjne<br>- z Kp i Z<br>ntowe (†<br>Kp i Z)<br>i)<br>Kp i Z)<br>#S)<br>Kp i Z)                                                                                                    | <b>?r O<sub>2t</sub> * !  </b><br>21<br>(#S)<br>21<br>≢S)                                                                                                    | P [2]?<br>Nazwa         |                         | (           | Zamknij            | Pom<br>Jedn<br>rg<br>rg<br>rg<br>rg<br>rg<br>rg                                           | DC<br>3.401/1<br>25.3<br>14.2<br>24.7<br>14.0<br>24.4<br>13.7<br>24.7<br>13.8<br>24.2<br>13.8                                                                                                    |
| Wybór składnika RMS i czny           Cestwernie         Składnik         Sp.           R         M         S         Impat/scala           W         Social         1         Ped/scala           W         Social         1         Ped/scala           VI         Social         1         Ped/scala           VI         Social         1         No           99         Social         1         No           99         Social         1         No           99         Social         1         No           99         Social         1         No           99         Social         1         No           99         Social         1         No           99         Social         1         No           99         Social         1         No           99         Social         1         No           99         Social         1         No           99         Social         1         1           99         Social         1         1           99         Social         1         1           99                                                                                                    | rtowanie<br>loboly opdinobi<br>oboły opdinobi<br>oboły instalacji<br>oboły instalacji<br>oboły instalacji<br>oboły instalacji<br>oboły instalacji<br>oboły instalacji<br>oboły instalacji<br>oboły instalacji<br>oboły instalacji<br>oboły instalacji                                                                                                    | Zgwartość li<br>A -<br>ado (IS) (Bruto<br>udowłane - inwe<br>udo (IS) (Bruto -<br>udowłane - rec<br>asantarych (IS)<br>(IS) (Bruto -<br>z<br>siektycznych (IS)<br>(IS) (Bruto -<br>z<br>siektycznych (IS)<br>(IS) (Bruto -<br>z<br>siektycznych (IS)<br>(IS) (Bruto -<br>z<br>siektycznych (IS)<br>(IS) (Bruto -<br>z<br>siektycznych (IS)<br>(IS) (Bruto -<br>z<br>siektycznych (IS)<br>(IS) (Bruto -<br>z<br>siektycznych (IS)<br>(IS) (Bruto -<br>z<br>siektycznych (IS)<br>(IS) (Bruto -<br>z<br>siektycznych (IS)<br>(IS) (Bruto -<br>z<br>siektycznych (IS)<br>(IS) (IS) (IS) (IS) (IS) (IS)<br>(IS) (IS) (IS) (IS) (IS) (IS) (IS)<br>(IS) (IS) (IS) (IS) (IS) (IS) (IS) (IS)                                                                                                    | sty<br>WP<br>stycyjne<br>- z Kp i Z<br>ntowe (t<br>Kp i Z)<br>(kp i Z)<br>#S)<br>Kp i Z)<br>- z Kp i Z                                                                                                    | <b>Pr O<sub>21</sub> *</b> !  <br>(#5)<br>2]<br>#5)<br>2]<br>#5)                                                                                                    | P <b>[]</b> ?<br>Nezwe  |                         | (           | Zamknij            | Pom<br>Jedn<br>rg<br>rg<br>rg<br>rg<br>rg<br>rg<br>rg<br>rg                               | C C C C C C C C C C C C C C C C C C C                                                                                                    |
| Wybór składnika RMS i ceny           Cestwarnie         Składnik         Sp.           R         M         S         St.           V         Kod         Pod. Kodł         St.           V         Kod         Pod. Kodł         St.           V         St.         St.         St.         St.           V         St.         St.         St.         St.         St.           V         St.         St.                                                                                                    | rtowanie<br>obdy opdnob<br>obdy opdnob<br>obdy opdnob<br>obdy instalacj<br>obdy instalacj<br>obdy instalacj<br>obdy instalacj<br>obdy instalacj<br>obdy instalacj<br>obdy instalacj<br>obdy instalacj<br>obdy instalacj<br>obdy instalacj<br>obdy instalacj<br>obdy instalacj<br>obdy instalacj                                                                                                    | Zgwortość li<br>A -<br>odo (HS) (Bruno<br>udowiane - inwe<br>udowiane - inwe<br>udowiane - remo<br>udowiane - remo<br>udowiane - remo<br>udowiane - remo<br>udowiane - remo<br>udowiane - inwe<br>udowiane - inwe<br>inwe<br>inwe<br>inwe<br>inwe<br>inwe<br>inwe<br>inwe                                                                                                    | sty<br>WP<br>vz Kpia<br>stycyjne<br>stycyjne<br>stycyjne<br>(kpi2]<br>i)<br>Kpi2]<br>standac<br>- z Kpia<br>standac<br>- z Kpia                                                                                                    | Pr O <sub>zt</sub> * !  <br>(#S)<br>Z]<br>#S)<br>Z]<br>(#S)<br>Z]<br>(#S)<br>Z]                                                                                                    | P 2?<br>Nazwo           |                         | (           | Zamknij            | Pom                                                                                       | 000<br>54:01/1<br>25:3<br>14:2<br>24:7<br>14:0<br>24:4<br>13:5<br>24:2<br>13:5<br>24:2<br>13:5<br>24:2<br>13:5<br>24:2<br>13:5<br>24:2<br>13:5<br>24:2<br>13:5<br>24:2<br>14:0<br>24:5<br>24:5<br>25:5<br>25:5   |
| Wybór składnika RMS (zery)           Cestwarnie         SMS (zery)           R         S         Image: Second second second         | rtowanie<br>obdy ogdnob<br>obdy ogdnob<br>obdy instalacj<br>obdy instalacj                                                                                                    | Zgwartość li<br>A -<br>udo (HS) (Bruto<br>udowlane - inwe<br>udowlane - inwe<br>inwe<br>- inwe<br>- inwe                                                                                                    | sty<br>W P<br>- z Kpiá<br>stycyjne<br>- z Kpiá<br>- z Kpiá<br>- z Kpiá<br>- z Kpiá<br>stycyjne<br>- z Kpiá                                                                                                    | Pr Ozi * !  <br>2)<br>(#5)<br>2]<br>#5)<br>2]<br>2]<br>2]<br>2]<br>2]<br>2]<br>2]<br>2]<br>2]<br>2]                                                                                                    | P [2]?<br>Nazwe         |                         |             | <u>Z</u> amknij )( | Pom                                                                                       | 000<br>253<br>14,2<br>24,7<br>14,0<br>24,4<br>13,9<br>24,2<br>13,8<br>24,2<br>13,8<br>24,2<br>13,8<br>24,2<br>13,8<br>24,2<br>13,8<br>24,2<br>13,9<br>24,2<br>13,9<br>24,2<br>25,0<br>14,2<br>24,2<br>24 |
| Wybór składnika RMS i ceny           Cestwernie         Składnik         Sp.           R         N         S         992           W         Kod         Ned roddy         992           W         Kod         Ned roddy         992           W         Kod         Ned roddy         992           W         So         100         100           993         So         100         100           993         So         100         100           993         So         100         100           993         So         100         100         100           993         So         50         50         100         100           993         So         50         50         100         100         100         100         100         100         100         100         100         100         100         100         100         100         100         100         100         100         100         100         100         100         100         100         100         100         100         100         100         100         100         100         100         100                                                                                                    | rtowanie<br>obdy optindo<br>tabły optindo<br>obdy instalacji<br>obdy instalacji<br>obdy instalacji<br>obdy instalacji<br>obdy instalacji<br>obdy instalacji<br>obdy instalacji<br>obdy instalacji<br>obdy instalacji<br>obdy instalacji<br>obdy instalacji<br>obdy instalacji<br>obdy instalacji<br>obdy optindo<br>obdy optindo<br>obdy optindo                                                                                                    | Zgwartość li<br>A                                                                                                    | sty<br>W P<br>stycyjne<br>- z Kpiź<br>stycyjne<br>- z Kpiź<br>stycyjne<br>- z Kpiź<br>stycyjne<br>- z Kpiź<br>stycyjne<br>- z Kpiź<br>stycyjne<br>- z Kpiź                                                                                                    | <b>Pr O</b> <sub>21</sub> • !  <br>21<br>22<br>23<br>24<br>25<br>25<br>24<br>34<br>34<br>25<br>24<br>24<br>25<br>25<br>25<br>25<br>25<br>25<br>25<br>25<br>25<br>25                                                                                                    | P 2?<br>Nazwe           |                         |             | Zamkrij )          | Pom<br>Jedn<br>rg<br>rg<br>rg<br>rg<br>rg<br>rg<br>rg<br>rg<br>rg<br>rg<br>rg<br>rg<br>rg | 0C<br>54401/1<br>253<br>14.2<br>24.3<br>14.2<br>24.4<br>13.7<br>24.4<br>13.9<br>24.2<br>13.8<br>24.2<br>25.0<br>14.2<br>24.4<br>13.7<br>13.9<br>24.2<br>25.3<br>14.2<br>24.4<br>13.7<br>14.2<br>24.4<br>13.7<br>14.2<br>25.3<br>14.2<br>24.4<br>13.7<br>14.2<br>25.3<br>14.2<br>24.4<br>13.7<br>14.2<br>25.3<br>14.2<br>24.4<br>13.7<br>14.2<br>25.3<br>14.2<br>24.4<br>13.7<br>13.9<br>24.2<br>25.3<br>14.2<br>24.4<br>13.7<br>13.9<br>24.2<br>25.0<br>27.1<br>27.1     |
| Wybór składnika RMSI ceny           Cestwarenie         Składnik         Sp.           V         Kod         Pod. Arodki         Sp.           V         Kod         Pod. Arodki         Sp.           V         Sol. St. St. St. St. St. St. St. St. St. St                                                                                                    | rtowanie<br>odoty ogłado<br>tobej ogłado<br>obej natalacj<br>obej instalacj<br>obej instalacj<br>obej instalacj<br>obej instalacj<br>obej instalacj<br>obej instalacj<br>obej instalacj<br>obej ogłado<br>obej ogłado<br>obej obej obej obej obej obej obej<br>obej obej obej obej obej obej obej obej<br>obej obej obej obej obe                                                                                                    | Zgwortość li<br>A -<br>odo (IS) (Bruto<br>dowlane - inwe<br>dowlane - inwe<br>dowlane - inwe<br>dowlane - inwe<br>dowlane - inwe<br>isinkarych (IS) (Bruto -<br>z<br>iektrycznych (Bruto -<br>z))<br>service - wyoda<br>(IS) (Bruto -<br>dowlane - inwe<br>dowlane - inwe<br>dowlane - inwe<br>dowlane - inwe<br>isinkarych (Bruto -<br>z)<br>senkarych (Bruto -<br>z)<br>senkarych (Bruto -<br>z)                                                                                                    | sty<br>W P<br>- 2 Kpič<br>stycylne<br>- 2 Kpič<br>stycylne<br>- 2 Kpič<br>stycylne<br>- 2 Kpič<br>stycylne<br>- 2 Kpič<br>stycylne<br>- 2 Kpič<br>stycylne<br>- 2 Kpič<br>stycylne<br>- 2 Kpič<br>- 2 Kpič<br>- 2 Kp                                                                                                    | <b>Pr O<sub>21</sub> ·</b> !  <br>(#5)<br>#5)<br>21<br>21<br>21<br>23<br>24<br>185)<br>24<br>185)<br>25<br>24<br>25<br>25<br>24<br>25<br>25<br>25<br>25<br>25<br>25<br>25<br>25<br>25<br>25                                                                                                    | P 2?<br>Nazwe           |                         | (           | Zamkrij )(         | Pom                                                                                       | C C C C C C C C C C C C C C C C C C C                                                                                                    |
| Wybór składnika RMS i czny           Castowanie         Shładnik         Sp.           Image: Strategy i strategy i strategy i | rtowanie<br>cludu ostkoż<br>obdy ogółnebi<br>obdy ogółnebi<br>obdy instalacji<br>obdy instalacji<br>obdy instalacji<br>obdy instalacji<br>obdy instalacji<br>obdy instalacji<br>obdy instalacji<br>obdy instalacji<br>obdy instalacji<br>obdy instalacji<br>obdy instalacji<br>obdy instalacji<br>obdy instalacji                                                                                                    | Zgwertość li<br>A -<br>ada (IIS) (Enno<br>dowana - inwe<br>do (IIS) (Enno<br>(IIS) (Enno - z<br>santarzych (IIS)<br>(IIS) (Enno - z<br>santarzych (IIS)<br>(IIS) (Enno - z<br>santarzych (IIS)<br>(IIS) (Enno - z<br>santarzych (IIS)<br>(IIS) (Enno - z<br>santarzych (IIS)<br>(IIS) (Enno - z<br>santarzych (IIS)<br>(IIS) (Enno - z<br>santarzych (IIS)<br>(IIS) (IIS) (IIS) -<br>santarzych (IIS)<br>(IIS) (IIS) (IIS) (IIS) (IIS) (IIS)<br>(IIS) (IIS) (IIS) (IIS) (IIS)<br>(IIS) (IIS) (IIS) (IIS) (IIS) (IIS)<br>(IIS) (IIS) (IIS) (IIS) (IIS) (IIS) (IIS)<br>(IIS) (IIS) (IIS) (IIS) (IIS) (IIS)<br>(IIS) (IIS) (IIS) (IIS) (IIS) (IIS)<br>(IIS) (IIS) (IIS) (IIS) (IIS) (IIS)<br>(IIS) (IIS) (IIS) (IIS) (IIS) (IIS)<br>(IIS) (IIS)                                                                                                    | sty<br>W P<br>-z Kpič<br>stycyjne<br>intowe (i<br>Kpič)<br>i)<br>Kpič)<br>+z Kpič<br>standarc<br>-z Kpič<br>stycyjne<br>-z Kpič<br>stycyjne<br>-z Kpič<br>-z Kpič<br>stycyjne<br>-z Kpič<br>-z Kpič                                                                                                    | 27 0 <sub>21</sub> · !  <br>29<br>(#5)<br>42<br>42<br>42<br>42<br>42<br>42<br>42<br>42<br>42<br>42                                                                                                    | P [2]?<br>Nazwe         |                         | (           | Zamkni )(          | Pom<br>Jedn<br>19<br>19<br>19<br>19<br>19<br>19<br>19<br>19<br>19<br>19<br>19<br>19<br>19 | 0C<br>254:01/1<br>253<br>14.2<br>24.7<br>13.7<br>24.2<br>13.8<br>27.7<br>16.2<br>27.3<br>14.2<br>27.3<br>14.2<br>27.3<br>14.2<br>27.3<br>14.2<br>27.5<br>14.2<br>27.5<br>14.2<br>27.5<br>14.2<br>27.5<br>14.2<br>27.5<br>14.2<br>27.5<br>27.5    |
| Wybór składnika RM51 cerwy           Cestwernie         Składnik         Sp.           R         N         S         Sp.           W         Kord         Ned Arody         Sp.           W         Kord         Ned Arody         Sp.           W         Kord         Ned Arody         Sp.           W         Kord         Ned Arody         Sp.           Sp.         Sp.         Sp.         Sp.         Sp.           Sp.         Sp.                                                                                                    | rtowanie<br>obdy optinzia<br>obdy optinzia<br>obdy optinzia<br>obdy instalacji<br>obdy instalacji<br>obdy instalacji<br>obdy instalacji<br>obdy instalacji<br>obdy instalacji<br>obdy instalacji<br>obdy optinzia<br>obdy optinzia<br>obdy optinzia<br>obdy optinzia<br>obdy optinzia<br>obdy instalacji<br>obdy instalacji<br>obdy instalacji<br>obdy instalacji<br>obdy instalacji<br>obdy instalacji<br>obdy instalacji                                                                                                    | Zgwertość li<br>A -<br>uło (IIS) (Bruno<br>udowiane - rwe<br>udowiane - rwe<br>- rwe<br>- rwe                                                                                                    | sty<br>W P<br>styopine<br>- z Kpič<br>styopine<br>- z Kpič<br>i)<br>Kpič]<br>- z Kpič<br>standarc<br>- z Kpič<br>standarc<br>- z Kpič<br>standarc<br>- z Kpič<br>standarc<br>- z Kpič<br>standarc<br>- z Kpič<br>standarc<br>- z Kpič<br>standarc<br>- z Kpič<br>standarc<br>- z Kpič<br>standarc<br>- z Kpič<br>standarc<br>- z Kpič<br>- z Kpič<br>- z K                                                                                                    | Pr 0 <sub>21</sub> - !  <br>21<br>23<br>24<br>25<br>25<br>24<br>24<br>24<br>24<br>25<br>24<br>25<br>25<br>25<br>25<br>25<br>25<br>25<br>25<br>25<br>25                                                                                                    | P 2<br>Nazwa            |                         | (           | Zamknij )(         | Eom<br>Jean<br>19<br>19<br>19<br>19<br>19<br>19<br>19<br>19<br>19<br>19<br>19<br>19<br>19 | C C C C C C C C C C C C C C C C C C C                                                                                                    |
| Wybóc składnik RMS (zery)           Cestweine         Składnik Sp.           R         M         S         Sign (Sector)           1         M         S         Sign (Sector)           1         M         S         Sign (Sector)           1         S         Sign (Sector)         Sign (Sector)           998, SS, Sign (Sector)         Sign (Sector)         Sign (Sector)           998, SS, Sign (Sector)         Sign (Sector)         Sign (Sector)           998, SS, Sign (Sector)         Sign (Sector)         Sign (Sector)           998, SS, Sign (Sector)         Sign (Sector)         Sign (Sector)           998, SS, Sign (Sector)         Sign (Sector)         Sign (Sector)           998, SS, Sign (Sector)         Sign (Sector)         Sign (Sector)           998, SS, Sign (Sector)         Sign (Sector)         Sign (Sector)           998, SS, Sign (Sector)         Sign (Sector)         Sign (Sector)           998, SS, Sign (Sector)         Sign (Sector)         Sign (Sector)           998, SS, Sign (Sector)         Sign (Sector)         Sign (Sector)           998, SS, Sign (Sector)         Sign (Sector)         Sign (Sector)           998, SS, Sign (Sector)         Sign (Sector)         Sign (Sector)                                                                                                    | towanie<br>toka oprinal<br>obały oprinal<br>obały oprinal<br>obały oprinal<br>obały instalacji<br>obały instalacji                                                                                                    | Zgwartość li<br>A -<br>do (15) (brano<br>udorsko- inwo<br>udorsko- inwo<br>udorsko- inwo<br>do (15) (brano<br>(15) (brano -<br>10) (brano -<br>10)                                                                                                    | sty<br>W P<br>stycyine<br>- z Kpiż<br>stycyine<br>(kpiż]<br>(kpiż]<br>- z Kpiż<br>standarc<br>- z Kpiż<br>standarc<br>- z Kpiż<br>stycyine<br>- z Kpiż<br>stycyine<br>- z Kpiż<br>stycyine<br>- z Kpiż<br>stycyine<br>- z Kpiż<br>stycyine<br>- z Kpiż<br>stycyine<br>- z Kpiż<br>- z Kpiż<br>- z Kpiź<br>- z Kpiź                                                                                                    | 27 0 <sub>21</sub> • !    <br>29<br>29<br>29<br>29<br>29<br>29<br>29<br>29<br>29<br>29                                                                                                    | P 2<br>Natwo            |                         |             | Zamkni )           | Eom<br>Jeen<br>19<br>19<br>19<br>19<br>19<br>19<br>19<br>19<br>19<br>19<br>19<br>19<br>19 | C 253<br>C 253<br>14.2<br>24.7<br>14.0<br>24.4<br>13.7<br>14.0<br>24.4<br>13.7<br>14.0<br>24.7<br>13.8<br>27.7<br>15.5<br>25.0<br>14.2<br>27.6<br>14.2<br>25.3<br>14.2<br>25.3<br>14.2<br>24.4<br>24.3<br>15.3<br>24.4<br>24.5<br>24.5   |
| Wybór składnika RMS i czery           Qatowienie         Składnik         Siz           R         M         S         Impediately           VI         Sca         Impediately         Impediately           VI         Sca         Impediately         Impediately                                                                                                    | towanie<br>obdy opdrob<br>obdy opdrob<br>obdy opdrob<br>obdy opdrob<br>obdy instalies;<br>obdy instalies;<br>obdy instalies;<br>obdy instalies;<br>obdy instalies;<br>obdy instalies;<br>obdy instalies;<br>obdy instalies;<br>obdy opdrob<br>obdy opdrob<br>obdy opdrob<br>obdy opdrob<br>obdy opdrob<br>obdy instalies;<br>obdy instalies;<br>obdy instalies;<br>obdy instalies;<br>obdy instalies;<br>obdy instalies;<br>obdy instalies;<br>obdy instalies;<br>obdy instalies;<br>obdy instalies;<br>obdy instalies;<br>obdy instalies;<br>obdy instalies;<br>obdy instalies;                                                                                                    | Zgwartość li<br>A -<br>do (IS) (Bruno<br>adowlane - inwe<br>adowlas) (Bruno<br>adowlase - inwe<br>adowlase - inwe<br>adowlase - inwe<br>adowlase - inwe<br>adowlase - inwe<br>analyze - inwe<br>iski (Bruno<br>- inwe<br>iski (Bruno<br>- inwe<br>iski (Bruno<br>- inwe<br>iski (Bruno<br>- inwe<br>iski (Bruno<br>- inwe<br>iski (Bruno<br>- inwe<br>iski (Bruno<br>- inwe<br>iski (Bruno<br>- inwe<br>iski (Bruno<br>- inwe<br>(IS) (Bruno<br>- inwe<br>(IS) (Bruno<br>- inwe<br>(IS) (Bruno<br>- inwe<br>(IS) (Bruno<br>- inwe<br>(IS) (Bruno<br>- inwe<br>(IS) (Bruno<br>- inwe<br>(IS) (Bruno<br>- inwe<br>(IS))<br>(Bruno<br>- inwe<br>(IS))<br>(IS))<br>(IS))<br>(IS | sty<br>W P<br>stycyine<br>stycyine<br>(x fpi2)<br>(x fpi2)<br>(x fpi                                                                                                    | 21 021 * !  <br>21 55<br>21 11651<br>21 11651<br>21 0251<br>21 0251 | P 2<br>Nazwe            |                         |             | Zamknij )          | Pom                                                                                       | C C C C C C C C C C C C C C C C C C C                                                                                                    |
| Wybor składnika RMSI tocny           Qattowienie         Składnik         Sp.           Qattowienie         Składnik         Sp.           W         Kora         Mod.nośći           VIII         Kora         Mod.nośći           VIII         Kora         Mod.nośći           VIII         Kora         Mod.nośći           VIII         Kora         Mod.nośći           VIII         Kora         Mod.nośći           VIII         Kora         Mod.nośći           VIII         Kora         Mod.nośći           VIII         Kora         Mod.nośći           VIII         Kora         Mod.nośći           VIII         Kora         Mod.nośći           VIII         Kora         Mod.nośći           VIII         Kora         Mod.nośći           VIII         VIII         Mod.nośći           VIII         VIII         VIII           VIII         VIII         VIIII           VIII         VIIII         VIIII           VIIII         VIIII         VIIIII           VIIII         VIIIII         VIIIIIIIIIII           VIIIIIII         VIIIIIIIIIIIIIIIIIIIIIIIIIIIIIIIIIIII                                                                                                    | rtowanie<br>oboły ogórodu<br>oboły ogórodu<br>oboły ogórodu<br>oboły natalecj<br>oboły matalecj<br>oboły matalecj<br>oboły matalecj<br>oboły natalecj<br>oboły natalecj<br>oboły natalecj<br>oboły natalecj<br>oboły natalecj<br>oboły natalecj<br>oboły natalecj<br>oboły natalecj<br>oboły matalecj<br>oboły matalecj                                                                                                    | Zgwertość li<br>A -<br>cia (til) (tana<br>dodalni i tana<br>dodalni i tana<br>dodalni tana<br>dodalni i tana<br>dodalni tana<br>dodalni i tana<br>dodalni                                                                                                    | sty<br>W P<br>z Kpiź<br>styczine<br>- z Kpiź<br>tyczine<br>- z Kpiź<br>styczine<br>- z Kpiź<br>styczine<br>- z Kpiź<br>styczine<br>- z Kpiź<br>styczine<br>- z Kpiź<br>- z Kpiź                                                                                                    | 21 021 * 1 1 1<br>(1) (1) (1) (1) (1) (1) (1) (1) (1) (1)                                                                                                    | P 2<br>Nazwe            |                         |             | Zamknij )          | Pom                                                                                       | 5tko1/1<br>253<br>142<br>247<br>140<br>244<br>137<br>247<br>139<br>242<br>247<br>138<br>242<br>248<br>138<br>242<br>260<br>142<br>276<br>142<br>276<br>144<br>277<br>146<br>277<br>142<br>276<br>144<br>277<br>142<br>276<br>144<br>277<br>142<br>276<br>144<br>277<br>142<br>276<br>144<br>277<br>144<br>277<br>144<br>277<br>144<br>277<br>144<br>277<br>144<br>277<br>144<br>277<br>144<br>277<br>144<br>277<br>144<br>277<br>144<br>277<br>144<br>277<br>144<br>277<br>144<br>277<br>144<br>277<br>144<br>277<br>144<br>277<br>144<br>277<br>144<br>2777<br>144<br>2777<br>144<br>2777<br>144<br>2777<br>144<br>2777<br>144<br>2777<br>144<br>2777<br>144<br>2777<br>144<br>2777<br>144<br>2777<br>144<br>2777<br>144<br>2777<br>144<br>144<br>144<br>144<br>144<br>144<br>144<br>144<br>144                                                                                                    |
| Wyber stateming         SMS (corr)           Zettowerne         Shodnik         Sp.           R         Md         S=         Stateming           VI         Setto         Instateming         Shodnik           VI         Setto         Instateming         Shodnik           VI         Setto         Instateming         Shodnik           VI         Setto         Instateming         Shodnik           VI         Setto         Instateming         Shodnik           VI         Setto         Instateming         Shodnik           VI         Setto         Instateming         Shodnik           VI         Setto         Instateming         Shodnik           VI         Setto         Instateming         Shodnik           VI         Setto         Instateming         Shodnik           VI         Setto         Instateming         Shodnik           VI         Setto         Instateming         Setto           VI         Setto         Instateming         Setto           VI         Setto         Instateming         Setto         Instateming           VI         Setto         Insto         Instateming         Ins                                                                                                    | rtowanie<br>clasky optinała<br>dokty optinała<br>dokty optinała<br>dokty instalacji<br>dokty instalacji<br>dokty i                                                                                                    | Zgwartość li<br>A -<br>sko (IS) (bruno<br>dowiane - inwe<br>do (IS) (bruno<br>dowiane - inwe<br>do (IS) (bruno<br>dowiane - inwe<br>skistycznych<br>(IS) (bruto - z<br>skistycznych<br>(IS) (bruto -<br>skistycznych<br>(IS) (bruto -<br>dowiane - inwe<br>dowiane - inwe<br>dowiane - inwe<br>dowiane - inwe<br>dowiane - inwe<br>dowiane - inwe<br>dowiane - inwe<br>do (IS) (bruto -<br>skistycznych<br>(IS) (bruto -<br>skistycznych<br>(IS) (bruto -<br>skistycznych)<br>(IS) (bruto -<br>skistycznych)<br>(IS) (bruto -<br>skistycznych)<br>(IS) (bruto -<br>skistycznych)<br>(IS) (bruto -<br>skistycznych)<br>(IS) (bruto -<br>skistycznych)<br>(IS) (Bruto -<br>skistycznych)<br>(IS) (Bruto -<br>skistycznych)                                                                                                    | sty<br>W P<br>= 2 K p i 2<br>stocyine<br>K p i 2]<br>i)<br>K p i 2]<br>i)<br>K p i 2]<br>i 2<br>K p i 2<br>i 2<br>K p i 2<br>i 2<br>K p i 2<br>i 2<br>K p i 2<br>i 2<br>K p i 2<br>i 2<br>K p i 2<br>i 2<br>K p i 2<br>i 2<br>K p i 2<br>i 2<br>K p i 2<br>i 2<br>K p i 2<br>i 2<br>K p i 2<br>K p i                                                                                                    | 27 021 * 1  <br>21<br>21<br>21<br>21<br>21<br>21<br>21<br>21<br>21<br>21                                                                                                    | P [2]?<br>Nazwe         |                         |             | Zamknij )          |                                                                                           | 00C<br>25.3<br>25.3<br>25.3<br>24.2<br>24.7<br>14.0<br>24.4<br>13.7<br>24.2<br>26.0<br>24.2<br>27.3<br>14.2<br>27.3<br>14.2<br>27.3<br>14.2<br>27.3<br>14.2<br>27.3<br>14.2<br>27.3<br>14.2<br>27.5<br>26.5<br>26.5<br>26.5<br>26.5<br>26.5<br>27.5<br>26.5<br>27.5<br>27.5<br>2 |
| Wyboc składnika RMS i czery           Qattowienie         Składnika Ska           R         M         S         S           R         M         S         S         S           VII         Con         Pad.rdodi         S         S           VII         Con         Pad.rdodi         S         S           VII         Con         Pad.rdodi         S         S           VIII         Con         Pad.rdodi         S         S           VIII         Con         Pad.rdodi         S         S           VIII         Con         Pad.rdodi         S         S         S           VIII         Con         Pad.rdodi         S         S                                                                                                    | rtowanie<br>doby opłado<br>obcy opłado<br>obcy opłado                                                                                                    | Zgwertość li<br>A -<br>ska (193) (Bunno<br>dowana - inve<br>dowana - inve                                                                                                    | sty<br>W P<br>= 2 K p i 2<br>stocyine<br>(K p i 2)<br>+ 2 K p i 2<br>+ 2 K p i 2<br>+                                                                                                    | 21 021 * !  <br>21 51<br>22 155<br>23 1655<br>24 1655<br>24 16555<br>24 16555<br>24 165555<br>24 1655555<br>24 16555555555555555555555555555555555555                                                              | P Lo?<br>Naxwa          |                         |             | Zamknij            |                                                                                           | 00C<br>244<br>137<br>140<br>244<br>137<br>140<br>244<br>137<br>140<br>244<br>137<br>140<br>244<br>137<br>140<br>244<br>137<br>140<br>244<br>137<br>140<br>244<br>137<br>140<br>244<br>137<br>140<br>244<br>137<br>140<br>244<br>137<br>140<br>244<br>137<br>140<br>244<br>138<br>247<br>138<br>247<br>140<br>247<br>138<br>247<br>138<br>247<br>140<br>247<br>140<br>247<br>138<br>247<br>138<br>247<br>140<br>247<br>140<br>247<br>138<br>247<br>142<br>250<br>142<br>250<br>142<br>257<br>138<br>142<br>257<br>138<br>142<br>257<br>138<br>142<br>257<br>138<br>142<br>257<br>138<br>142<br>257<br>138<br>142<br>257<br>138<br>148<br>257<br>138<br>148<br>257<br>138<br>138<br>148<br>157<br>158<br>158<br>158<br>158<br>158<br>158<br>158<br>158                                                                                                    |
| Wyber Atladmika RMS1 czery           Quetowanie         Shadmik         Sp.           Quetowanie         Shadmik         Sp.           Quetowanie         Shadmik         Sp.           Vietowanie         Shadmik         Sp.           Vietowanie         Shadmik         Sp.           Vietowanie         Shadmik         Sp.           Vietowanie         Sp.         Sp.           Vietowanie         Sp.         Sp.                                                                                                    | towenie<br>towenie<br>tow                                                      | Zgwertości i<br>w<br>w<br>odo (163) (Bruto<br>odo (163) (Bruto<br>odo (163) (Bruto<br>odo (163) (Bruto<br>odo) (163) (Bruto<br>odo) (16                                                                                                    | sty<br>W P<br>= 2 Kpii<br>stoopine<br>- 2 Kpii<br>thowe (i<br>Kpi2]<br>+ 2 Kpi2<br>+ 2 Kpi2<br>+                                                                                                    | Pr 0 <sub>21</sub> • !  <br> <br> <br> <br> <br> <br> <br> <br> <br> <br> <br> <br> <br> <br> <br> <br> <br> <br>                                                                                                    | P 3                     |                         |             | Zamknij )          | Pom<br>Jedn<br>10<br>10<br>10<br>10<br>10<br>10<br>10<br>10<br>10<br>10<br>10<br>10<br>10 | 5tko1/1<br>253<br>14.2<br>24.7<br>14.0<br>24.4<br>17.7<br>14.0<br>24.4<br>17.7<br>16.2<br>27.3<br>14.2<br>27.3<br>14.2<br>25.5<br>25.5<br>25.5<br>25.5<br>25.5<br>25.5<br>25.5<br>2                                                                                                    |
| Wybber skladenika RMS1 corry           Quetrowerne         Shodnik         Sp.           R         M         S         Test State           VII         See State         See State         See State           VIII         See State         See State         See State           VIII         See State         See State         See State           VIII         See State         See State         See State           VIIII         See State         See State         See State           VIIII         See State         See State         See State           VIIIII         See State         See State         See State           VIIIIIIIIIIIIIIIIIIIIIIIIIIIIIIIIIIII                                                                                                    | rtowanie<br>doby opółoż<br>doby opółoż<br>doby opółoż<br>doby opółoż<br>doby intalacj<br>doby intalacj<br>doby intalacj<br>doby intalacj<br>doby intalacj<br>doby opółoż<br>doby opółoż | Zgwestość li<br>A<br><br><br><br><br><br><br>-                                                                                                    | sty<br>W P<br>= 2 Kpii<br>stoopine<br>- 2 Kpii<br>thowe (i<br>Kpi2]<br>+ 2 Kpi2<br>+ 2 Kpi2<br>+ 2                                                                                                    | 27 021 * 1    <br>21<br>22<br>23<br>24<br>25<br>25<br>25<br>25<br>25<br>25<br>25<br>25<br>25<br>25                                                                                                    | P 2<br>Nazws            |                         |             | Zamknij            |                                                                                           | Coc<br>25.3<br>14.2<br>25.3<br>14.2<br>25.3<br>14.2<br>25.3<br>14.2<br>25.3<br>14.2<br>25.3<br>14.2<br>25.3<br>14.2<br>24.7<br>14.7<br>13.9<br>24.2<br>24.7<br>13.9<br>24.2<br>24.4<br>25.3<br>24.7<br>24.7<br>27.7<br>24.7<br>24.7<br>27.7<br>24.7<br>24.7<br>27.7<br>24.7<br>27.7<br>24.7<br>27.7<br>24.7<br>27.7<br>24.7<br>27.7<br>27.7<br>2 |

👯 Właściwości kosztorysu - HALA